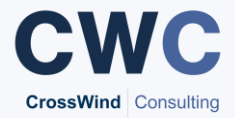

## **Annual Leave Tracking**

Annual Leave is now managed within Timesheet Portal, alongside submission of timesheets.

The CWC full-time annual leave allowance is 28 days including bank holidays and runs from January to December. If you join part-way through the year or your contract is a fixed-term, your annual leave entitlement will be adjusted on the pro-rata basis of 2.33 days per month.

The annual leave booking process is as follows:

- 1. Submit a booking from the Leave Module in Timesheet Portal
- 2. CWC will receive notification of this request and will contact you for your client approval
- 3. CWC will approve annual leave once internal checks are complete
- 4. Enter time off as 0 days in your Timesheets for that week

## Please note:

- Leave dates will not be automatically populated in your weekly timesheets so you will still need to add in zero days for any days not worked
- Once a leave request has been approved, we reserve the right to enforce that the leave is taken. Booked days can not be reversed within the system
- The CWC policy for using annual leave is on a "use it or lose it" basis and leave cannot be carried at the end of the year
- If an annual leave balance is negative, the leave will be categorised as unpaid at the point in which it is taken
- Some clients may require you to cease work during certain periods of the year, known as Client Furlough. Any period of Client Furlough will be added to your leave booking by CWC and the required days off will be taken from your annual leave allowance. As with all annual leave, if your remaining annual leave doesn't allow for this then the period will be taken unpaid

## **Steps for Booking Leave:**

View your "Leave Dashboard" by clicking on Leave > Leave Bookings from the righthand side menu when you login. Here you will see your entitlement total, leave taken, pending and approved. Adjustments will have been made if your contract is a fixed-term basis or if clients have directed an amount of annual leave to be taken during the contract.

| Timesheets        | Consultant: Jess | MacNally             | - Submit I                     | new booking Create      | adjustments     |         |
|-------------------|------------------|----------------------|--------------------------------|-------------------------|-----------------|---------|
| Leave             |                  |                      |                                |                         |                 |         |
| Reports           | Summary for:     | 01/01/21 👻           |                                |                         |                 | You hav |
| Tools             | Yearly Allowance | e: 28 Days           |                                |                         |                 | 'Submit |
| System Management | Carryover (2020) | : 20 Days            |                                |                         |                 |         |
|                   | Taken:           | 9 Days               |                                | 2021<br>Current Balance | e:              |         |
|                   | Pending Approva  | al: 0 Days           |                                | 24 Days                 |                 |         |
|                   | Approved:        | 24 Days              |                                |                         |                 |         |
|                   | Balance:         | 24 Days              |                                |                         |                 |         |
|                   |                  |                      |                                |                         |                 |         |
|                   | Leave year: 01/  | 01/2021 - 31/12/2021 | <ul> <li>Show only:</li> </ul> | Approved or pending     | g 👻             |         |
|                   | Entry type       | Booking start        | Booking end                    | Total working days      | Time of request | Statu   |
|                   |                  | Q                    | Q                              |                         |                 |         |

1. To submit a request, click on "Submit a booking" as highlighted:

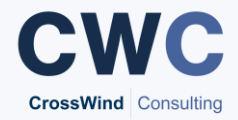

2. On the next screen, chose the type of leave from the dropdown box highlighted. The default should be 'paid annual leave' but it will be adjusted to unpaid if you exceed your allowance for the period:

|                                            | окіп                                                 | g fo                                                                                                    | or Je                                                                                                    | ess Mac                                                                                                    | Nally                                                                                                    |                                                                                                    |                                                                                                    |                                                                                                    |                                                                                                    |                                                                                                    |                                                                                                    |                                                                                                    |                                                                                                    |                                                                                                    |                                                                                                    |                                                                                                    |                                                                                                    |                                                                                                    |                            |
|--------------------------------------------|------------------------------------------------------|----------------------------------------------------------------------------------------------------|----------------------------------------------------------------------------------------------------|----------------------------------------------------------------------------------------------------|----------------------------------------------------------------------------------------------------|----------------------------------------------------------------------------------------------------|----------------------------------------------------------------------------------------------------|----------------------------------------------------------------------------------------------------|----------------------------------------------------------------------------------------------------|----------------------------------------------------------------------------------------------------|----------------------------------------------------------------------------------------------------|----------------------------------------------------------------------------------------------------|----------------------------------------------------------------------------------------------------|----------------------------------------------------------------------------------------------------|----------------------------------------------------------------------------------------------------|----------------------------------------------------------------------------------------------------|----------------------------------------------------------------------------------------------------|----------------------------------------------------------------------------------------------------|----------------------------|
| Dra                                        | ft 💋                                                 | 6,                                                                                                    |                                                                                                    |                                                                                                    |                                                                                                    |                                                                                                    |                                                                                                    |                                                                                                    |                                                                                                    |                                                                                                    |                                                                                                    |                                                                                                    |                                                                                                    |                                                                                                    |                                                                                                    |                                                                                                    |                                                                                                    |                                                                                                    |                            |
| er:                                        |                                                      | N                                                                                                    | ikki I                                                                                                    | Brice                                                                                                    |                                                                                                    | _                                                                                                    |                                                                                                    | _                                                                                                    |                                                                                                    | Ŧ                                                                                                    | Stai                                                                                                    | rt date                                                                                                    | 91                                                                                                    | ľ                                                                                                    | Full                                                                                                    | day                                                                                                    |                                                                                                    | T                                                                                                    |                            |
| rpe:                                       |                                                      | P                                                                                                    | aid a                                                                                                    | innual lea                                                                                                    | ve                                                                                                    |                                                                                                    |                                                                                                    |                                                                                                    |                                                                                                    | *                                                                                                    | End                                                                                                    | Date:                                                                                                    |                                                                                                    |                                                                                                    | Full                                                                                                    | day                                                                                                    |                                                                                                    | •                                                                                                    |                            |
| ugust v 2021 v September 2021 October 2021 |                                                      |                                                                                                    |                                                                                                    |                                                                                                    |                                                                                                    |                                                                                                    | 0                                                                                                    |                                                                                                    |                                                                                                    |                                                                                                    |                                                                                                    |                                                                                                    |                                                                                                    |                                                                                                    |                                                                                                    |                                                                                                    |                                                                                                    |                                                                                                    |                            |
| Tu                                         | We                                                   | Th                                                                                                    | Fr                                                                                                    | Sa Su                                                                                                    | Мо                                                                                                    | Tu                                                                                                    | We                                                                                                    | Th                                                                                                    | Fr                                                                                                    | Sa                                                                                                    | Su                                                                                                    | Мо                                                                                                    | Tu                                                                                                    | We                                                                                                    | Th                                                                                                    | Fr                                                                                                    | Sa                                                                                                    | Su                                                                                                    | Select start date          |
| 3                                          | 4                                                    | 5                                                                                                    | 6                                                                                                    | 1<br>7 8                                                                                                    | 6                                                                                                    | 7                                                                                                    | 1                                                                                                    | 2                                                                                                    | 3<br>10                                                                                                    | 4                                                                                                    | 5<br>12                                                                                                    | 4                                                                                                    | 5                                                                                                    | 6                                                                                                    | - 7                                                                                                    | 1                                                                                                    | 2<br>9                                                                                                    | 3<br>10                                                                                                    |                            |
| 10                                         | 11                                                   | 12                                                                                                    | 13                                                                                                    | 14 15                                                                                                    | 13                                                                                                    | 14                                                                                                    | 15                                                                                                    | 16                                                                                                    | 17                                                                                                    | 18                                                                                                    | 19                                                                                                    | 11                                                                                                    | 12                                                                                                    | 13                                                                                                    | 14                                                                                                    | 15                                                                                                    | 16                                                                                                    | 17                                                                                                    |                            |
| 17                                         | 18                                                   | 19                                                                                                    | 20                                                                                                    | 21 22                                                                                                    | 20                                                                                                    | 21                                                                                                    | 22                                                                                                    | 23                                                                                                    | 24                                                                                                    | 25                                                                                                    | 26                                                                                                    | 18                                                                                                    | 19                                                                                                    | - 20                                                                                                    | 21                                                                                                    | 22                                                                                                    | 23                                                                                                    | 24                                                                                                    |                            |
| 24                                         | 25                                                   | 26                                                                                                    | 27                                                                                                    | 28 29                                                                                                    | 27                                                                                                    | 28                                                                                                    | - 29                                                                                                    | 30                                                                                                    |                                                                                                    |                                                                                                    |                                                                                                    | -25                                                                                                    | 26                                                                                                    | 27                                                                                                    | 28                                                                                                    | 29                                                                                                    | 30                                                                                                    | 31                                                                                                    |                            |
|                                            |                                                      |                                                                                                    |                                                                                                    |                                                                                                    |                                                                                                    |                                                                                                    |                                                                                                    |                                                                                                    |                                                                                                    |                                                                                                    |                                                                                                    |                                                                                                    |                                                                                                    |                                                                                                    |                                                                                                    |                                                                                                    |                                                                                                    |                                                                                                    |                            |
|                                            |                                                      |                                                                                                    |                                                                                                    |                                                                                                    |                                                                                                    |                                                                                                    |                                                                                                    |                                                                                                    |                                                                                                    |                                                                                                    |                                                                                                    |                                                                                                    |                                                                                                    |                                                                                                    |                                                                                                    |                                                                                                    |                                                                                                    |                                                                                                    |                            |
|                                            |                                                      |                                                                                                    |                                                                                                    |                                                                                                    |                                                                                                    |                                                                                                    |                                                                                                    |                                                                                                    |                                                                                                    |                                                                                                    |                                                                                                    |                                                                                                    |                                                                                                    |                                                                                                    |                                                                                                    |                                                                                                    |                                                                                                    |                                                                                                    |                            |
|                                            |                                                      |                                                                                                    |                                                                                                    |                                                                                                    |                                                                                                    |                                                                                                    |                                                                                                    |                                                                                                    |                                                                                                    |                                                                                                    |                                                                                                    |                                                                                                    |                                                                                                    |                                                                                                    |                                                                                                    |                                                                                                    |                                                                                                    |                                                                                                    |                            |
|                                            |                                                      |                                                                                                    |                                                                                                    |                                                                                                    |                                                                                                    |                                                                                                    |                                                                                                    |                                                                                                    |                                                                                                    |                                                                                                    |                                                                                                    |                                                                                                    |                                                                                                    |                                                                                                    |                                                                                                    |                                                                                                    |                                                                                                    |                                                                                                    |                            |
| owa                                        | nce                                                  | rem                                                                                                    | ainin                                                                                                    | ng: 2021 1                                                                                                    | 9 Day                                                                                                    | s 20                                                                                                    | 22 48                                                                                                    | Day                                                                                                    | s                                                                                                    |                                                                                                    |                                                                                                    |                                                                                                    |                                                                                                    |                                                                                                    |                                                                                                    |                                                                                                    |                                                                                                    |                                                                                                    |                            |
|                                            |                                                      |                                                                                                    |                                                                                                    |                                                                                                    |                                                                                                    |                                                                                                    |                                                                                                    |                                                                                                    |                                                                                                    |                                                                                                    |                                                                                                    |                                                                                                    |                                                                                                    |                                                                                                    |                                                                                                    |                                                                                                    |                                                                                                    |                                                                                                    | 🔞 Cancel 💽 Create booking  |
|                                            | Dra<br>r:<br>pe:<br>gus<br>iu<br>3<br>10<br>17<br>24 | 2 yet we<br>yet we<br>yet | Year         N           r:         N           gust         ✓           y         ✓           y         ✓ | Year         Nikki           Pe:         Paid a           gust         V           202         V           Yu         We           Th         Fr           3         4           1         1           1         1           1         1           1         1           2         2           2         2           3         4           5         6           11         12           12         18           9         20           2         2           10         1           11         12           12         18           9         20           4         25           10         10 | Traft €       Nikki Brice         Pe:       Paid annual lea         gust       ✓       2021 ✓         'u       We       Th       Fr       Sa         3       4       5       6       Z       B         10       11       12       13       14       15         17       18       19       20       21       22         2       25       26       27       28       29         10       11       12       13       14       15         17       18       19       20       21       22         24       25       26       27       28       29         10 | Paid annual leave         gust       2021         Yu       We       Th       Fr       Sa       Su       Mo         3       4       5       6       7       8       6         1       12       13       14       15       13         17       18       19       20       21       22       20         2       25       26       27       25       29       27         10       12       13       14       15       13         12       18       19       20       21       22       20         25       26       27       25       29       27       10 | Prait       Mikki Brice         Peid annual leave       Paid annual leave         gust       2021       Set         u       We       Th       Fr       Sa         3       4       5       6       7       8         10       11       12       13       14       13       14         17       18       19       20       21       22       20       21         2       25       26       27       26       29       27       28         10          13       14       15       13       14         17       18       19       20       21       22       20       21         2       25       26       27       26       29       27       28         10 | Year       Nikki Brice         Paid annual leave       Septen         gust       2021       Septen         Yu       We       Th       Fr       Sa       Mo       Tu       We         3       4       5       6       7       8       6       7       8         10       11       12       13       14       15       13       14       15         17       18       19       20       21       22       20       21       22         10       1       12       13       14       15       12       28       29       21       22         10       1       12       13       14       15       13       14       15         17       18       19       20       21       22       20       21       22         10       3       3       29       27       28       29       21       22         11       12       13       14       15       14       15       14       14       15         12       2       2       2       2       2       2       27       28 </td <td>Year       Nikki Brice         Paid annual leave       September         gust       V       2021       September         Yu       We       Th       Fr       Sa       Mo       Tu       We       Th         3       4       5       6       7       8       9       0       13       14       15       16         10       1       12       13       14       15       16       17       18       19       20       21       22       23       27       28       29       30       11         10       1       12       13       14       15       16       16       17       18       19       20       21       22       23       27       28       29       30       14       15       16       16       16       16       17       18       19       20       21       22       23       27       28       29       30       14       15       16       16       16       16       14       15       16       17       18       12       12       23       27       28       29       30       14       15</td> <td>Paid annual leave         gust       V       2021       September 207         Yu       We       Th       Fr       Sa         Me       Tu       We       Th       Fr         3       4       5       6       7       8       9       10         10       11       12       13       14       15       16       17         17       18       19       20       21       22       20       21       22       23       24         10       13       14       15       16       17       18       19       20       21       22       23       24       24       24       24       24       24       24       24       24       24       24       24       24       24       24       24       24       24       24       24       24       24       24       24       24       24       24       24       24       24       24       24       24       24       24       24       24       24       24       24       24       24       24       24       24       24       24       24       24       24<td>Prift @ 1       Nikki Brice       Image: Constraint of the second second</td><td>Paid annual leave       •       Star         gust       •       2021       •       September 2021         u       We       Th       Fr       Sa       Su       Mo       Tu       We       Th       Fr       Sa       Su         3       4       5       6       7       8       9       10       11       12         1       12       13       14       15       16       17       18       19         17       18       19       20       21       22       20       21       22       26         2       2       2       7       28       29       30       13         17       18       19       20       21       22       20       21       22       26         2       2       2       27       28       29       30       14       15       16       17       18       19         10       12       29       27       28       29       30       14       15       16       17       18       19         17       18       19       20       29       27       28</td><td>Praid       Mikki Brice       Start data         Paid       annual leave       september       2021       End Date:         gust       V       2021       September       2021       Mo       Tu       We       Th       Fr       Sa       Su       Mo         1       1       2       6       7       8       9       10       11       12       4         1       1       1       1       1       1       1       1       1       1       1       1       1       1       1       1       1       1       1       1       1       1       1       1       1       1       1       1       1       1       1       1       1       1       1       1       1       1       1       1       1       1       1       1       1       1       1       1       1       1       1       1       1       1       1       1       1       1       1       1       1       1       1       1       1       1       1       1       1       1       1       1       1       1       1       1       1       1&lt;</td><td>Start date:         Paid annual leave       Fr       Start date:         gust       V       2021       September 2021       End Date:         u       We       Th       Fr       Sa       Su       Mo       Tu       We       Th       Fr       Sa       Su       Mo       Tu         3       4       5       6       7       8       9       10       11       12       4       5         10       1       12       13       14       15       16       17       18       19       11       12         12       13       14       15       16       17       18       19       11       12         12       25       26       27       28       29       30       25       26         13       14       15       16       17       18       19       10       12       14       15       16       17       18       10       10       10       14       15       16       17       10       10       10       10       10       10       10       10       10       10       10       10       10       1</td><td>Year       Nikki Brice       V       Start date:         gust       V       2021       V       September 2021       Octol         yu       We       Th       Fr       Sa       Mo       Tu       We       Th       Fr       Sa       Mo       Tu       We       Th       Fr       Sa       Mo       Tu       We       Th       Fr       Sa       Sa       4       S       6       7       8       9       10       11       12       4       S       6       6       7       8       9       10       11       12       4       S       6       6       7       8       9       10       11       12       14       15       16       17       18       19       10       10       10       10       10       10       10       10       10       10       10       10       10       10       10       10       10       10       10       10       10       10       10       10       10       10       10       10       10       10       10       10       10       10       10       10       10       10       10       10       <td< td=""><td>Start date:       Vikki Brice       Vikki Brice       Viki Brice       Full         gust       V       2021       V       September 2021       October 2       October 2         vu       We       Th       Fr       Sa       Mo       Tu       We       Th       Fr       Sa       Mo       Tu       We       Th         3       4       5       6       7       8       9       10       11       12       13       14         1       12       13       14       15       16       17       10       10       11       12       13       14         12       13       14       15       16       17       10       10       11       12       13       14       14       14</td><td>Start date:       Nikki Brice       Start date:       Full day         Paid annual leave       End Date:       Full day         gust       2021       September 2021       October 2021         V       Paid annual leave       Image: Comparison of the second of the second of the se</td><td>Start date:       Full day         Paid annual leave       End Date:       Full day         gust       2021       September       2021       October       2021         u       We       Th       Fr       Sa       Su       Mo       Tu       We       Th       Fr       Sa       Su       Mo       Tu       We       Th       Fr       Sa       Su       Mo       Tu       We       Th       Fr       Sa       Su       Mo       Tu       We       Th       Fr       Sa       Su       Mo       Tu       We       Th       Fr       Sa       Su       Mo       Tu       We       Th       Fr       Sa       Su       Mo       Tu       We       Th       Fr       Sa       Su       Mo       Tu       We       Th       Fr       Sa       Su       Mo       Tu       We       Th       Fr       Sa       Su       Mo       Tu       We       Th       Fr       Sa       Su       Mo       Tu       We       Th       Fr       Sa       Su       Tu       Sa       Sa       Sa       Sa       Sa       Sa       Sa       Sa       Sa       Sa       Sa<td>Start date:       Full day</td></td></td<></td></td> | Year       Nikki Brice         Paid annual leave       September         gust       V       2021       September         Yu       We       Th       Fr       Sa       Mo       Tu       We       Th         3       4       5       6       7       8       9       0       13       14       15       16         10       1       12       13       14       15       16       17       18       19       20       21       22       23       27       28       29       30       11         10       1       12       13       14       15       16       16       17       18       19       20       21       22       23       27       28       29       30       14       15       16       16       16       16       17       18       19       20       21       22       23       27       28       29       30       14       15       16       16       16       16       14       15       16       17       18       12       12       23       27       28       29       30       14       15 | Paid annual leave         gust       V       2021       September 207         Yu       We       Th       Fr       Sa         Me       Tu       We       Th       Fr         3       4       5       6       7       8       9       10         10       11       12       13       14       15       16       17         17       18       19       20       21       22       20       21       22       23       24         10       13       14       15       16       17       18       19       20       21       22       23       24       24       24       24       24       24       24       24       24       24       24       24       24       24       24       24       24       24       24       24       24       24       24       24       24       24       24       24       24       24       24       24       24       24       24       24       24       24       24       24       24       24       24       24       24       24       24       24       24       24 <td>Prift @ 1       Nikki Brice       Image: Constraint of the second second</td> <td>Paid annual leave       •       Star         gust       •       2021       •       September 2021         u       We       Th       Fr       Sa       Su       Mo       Tu       We       Th       Fr       Sa       Su         3       4       5       6       7       8       9       10       11       12         1       12       13       14       15       16       17       18       19         17       18       19       20       21       22       20       21       22       26         2       2       2       7       28       29       30       13         17       18       19       20       21       22       20       21       22       26         2       2       2       27       28       29       30       14       15       16       17       18       19         10       12       29       27       28       29       30       14       15       16       17       18       19         17       18       19       20       29       27       28</td> <td>Praid       Mikki Brice       Start data         Paid       annual leave       september       2021       End Date:         gust       V       2021       September       2021       Mo       Tu       We       Th       Fr       Sa       Su       Mo         1       1       2       6       7       8       9       10       11       12       4         1       1       1       1       1       1       1       1       1       1       1       1       1       1       1       1       1       1       1       1       1       1       1       1       1       1       1       1       1       1       1       1       1       1       1       1       1       1       1       1       1       1       1       1       1       1       1       1       1       1       1       1       1       1       1       1       1       1       1       1       1       1       1       1       1       1       1       1       1       1       1       1       1       1       1       1       1       1&lt;</td> <td>Start date:         Paid annual leave       Fr       Start date:         gust       V       2021       September 2021       End Date:         u       We       Th       Fr       Sa       Su       Mo       Tu       We       Th       Fr       Sa       Su       Mo       Tu         3       4       5       6       7       8       9       10       11       12       4       5         10       1       12       13       14       15       16       17       18       19       11       12         12       13       14       15       16       17       18       19       11       12         12       25       26       27       28       29       30       25       26         13       14       15       16       17       18       19       10       12       14       15       16       17       18       10       10       10       14       15       16       17       10       10       10       10       10       10       10       10       10       10       10       10       10       1</td> <td>Year       Nikki Brice       V       Start date:         gust       V       2021       V       September 2021       Octol         yu       We       Th       Fr       Sa       Mo       Tu       We       Th       Fr       Sa       Mo       Tu       We       Th       Fr       Sa       Mo       Tu       We       Th       Fr       Sa       Sa       4       S       6       7       8       9       10       11       12       4       S       6       6       7       8       9       10       11       12       4       S       6       6       7       8       9       10       11       12       14       15       16       17       18       19       10       10       10       10       10       10       10       10       10       10       10       10       10       10       10       10       10       10       10       10       10       10       10       10       10       10       10       10       10       10       10       10       10       10       10       10       10       10       10       10       <td< td=""><td>Start date:       Vikki Brice       Vikki Brice       Viki Brice       Full         gust       V       2021       V       September 2021       October 2       October 2         vu       We       Th       Fr       Sa       Mo       Tu       We       Th       Fr       Sa       Mo       Tu       We       Th         3       4       5       6       7       8       9       10       11       12       13       14         1       12       13       14       15       16       17       10       10       11       12       13       14         12       13       14       15       16       17       10       10       11       12       13       14       14       14</td><td>Start date:       Nikki Brice       Start date:       Full day         Paid annual leave       End Date:       Full day         gust       2021       September 2021       October 2021         V       Paid annual leave       Image: Comparison of the second of the second of the se</td><td>Start date:       Full day         Paid annual leave       End Date:       Full day         gust       2021       September       2021       October       2021         u       We       Th       Fr       Sa       Su       Mo       Tu       We       Th       Fr       Sa       Su       Mo       Tu       We       Th       Fr       Sa       Su       Mo       Tu       We       Th       Fr       Sa       Su       Mo       Tu       We       Th       Fr       Sa       Su       Mo       Tu       We       Th       Fr       Sa       Su       Mo       Tu       We       Th       Fr       Sa       Su       Mo       Tu       We       Th       Fr       Sa       Su       Mo       Tu       We       Th       Fr       Sa       Su       Mo       Tu       We       Th       Fr       Sa       Su       Mo       Tu       We       Th       Fr       Sa       Su       Mo       Tu       We       Th       Fr       Sa       Su       Tu       Sa       Sa       Sa       Sa       Sa       Sa       Sa       Sa       Sa       Sa       Sa<td>Start date:       Full day</td></td></td<></td> | Prift @ 1       Nikki Brice       Image: Constraint of the second second | Paid annual leave       •       Star         gust       •       2021       •       September 2021         u       We       Th       Fr       Sa       Su       Mo       Tu       We       Th       Fr       Sa       Su         3       4       5       6       7       8       9       10       11       12         1       12       13       14       15       16       17       18       19         17       18       19       20       21       22       20       21       22       26         2       2       2       7       28       29       30       13         17       18       19       20       21       22       20       21       22       26         2       2       2       27       28       29       30       14       15       16       17       18       19         10       12       29       27       28       29       30       14       15       16       17       18       19         17       18       19       20       29       27       28 | Praid       Mikki Brice       Start data         Paid       annual leave       september       2021       End Date:         gust       V       2021       September       2021       Mo       Tu       We       Th       Fr       Sa       Su       Mo         1       1       2       6       7       8       9       10       11       12       4         1       1       1       1       1       1       1       1       1       1       1       1       1       1       1       1       1       1       1       1       1       1       1       1       1       1       1       1       1       1       1       1       1       1       1       1       1       1       1       1       1       1       1       1       1       1       1       1       1       1       1       1       1       1       1       1       1       1       1       1       1       1       1       1       1       1       1       1       1       1       1       1       1       1       1       1       1       1< | Start date:         Paid annual leave       Fr       Start date:         gust       V       2021       September 2021       End Date:         u       We       Th       Fr       Sa       Su       Mo       Tu       We       Th       Fr       Sa       Su       Mo       Tu         3       4       5       6       7       8       9       10       11       12       4       5         10       1       12       13       14       15       16       17       18       19       11       12         12       13       14       15       16       17       18       19       11       12         12       25       26       27       28       29       30       25       26         13       14       15       16       17       18       19       10       12       14       15       16       17       18       10       10       10       14       15       16       17       10       10       10       10       10       10       10       10       10       10       10       10       10       1 | Year       Nikki Brice       V       Start date:         gust       V       2021       V       September 2021       Octol         yu       We       Th       Fr       Sa       Mo       Tu       We       Th       Fr       Sa       Mo       Tu       We       Th       Fr       Sa       Mo       Tu       We       Th       Fr       Sa       Sa       4       S       6       7       8       9       10       11       12       4       S       6       6       7       8       9       10       11       12       4       S       6       6       7       8       9       10       11       12       14       15       16       17       18       19       10       10       10       10       10       10       10       10       10       10       10       10       10       10       10       10       10       10       10       10       10       10       10       10       10       10       10       10       10       10       10       10       10       10       10       10       10       10       10       10 <td< td=""><td>Start date:       Vikki Brice       Vikki Brice       Viki Brice       Full         gust       V       2021       V       September 2021       October 2       October 2         vu       We       Th       Fr       Sa       Mo       Tu       We       Th       Fr       Sa       Mo       Tu       We       Th         3       4       5       6       7       8       9       10       11       12       13       14         1       12       13       14       15       16       17       10       10       11       12       13       14         12       13       14       15       16       17       10       10       11       12       13       14       14       14</td><td>Start date:       Nikki Brice       Start date:       Full day         Paid annual leave       End Date:       Full day         gust       2021       September 2021       October 2021         V       Paid annual leave       Image: Comparison of the second of the second of the se</td><td>Start date:       Full day         Paid annual leave       End Date:       Full day         gust       2021       September       2021       October       2021         u       We       Th       Fr       Sa       Su       Mo       Tu       We       Th       Fr       Sa       Su       Mo       Tu       We       Th       Fr       Sa       Su       Mo       Tu       We       Th       Fr       Sa       Su       Mo       Tu       We       Th       Fr       Sa       Su       Mo       Tu       We       Th       Fr       Sa       Su       Mo       Tu       We       Th       Fr       Sa       Su       Mo       Tu       We       Th       Fr       Sa       Su       Mo       Tu       We       Th       Fr       Sa       Su       Mo       Tu       We       Th       Fr       Sa       Su       Mo       Tu       We       Th       Fr       Sa       Su       Mo       Tu       We       Th       Fr       Sa       Su       Tu       Sa       Sa       Sa       Sa       Sa       Sa       Sa       Sa       Sa       Sa       Sa<td>Start date:       Full day</td></td></td<> | Start date:       Vikki Brice       Vikki Brice       Viki Brice       Full         gust       V       2021       V       September 2021       October 2       October 2         vu       We       Th       Fr       Sa       Mo       Tu       We       Th       Fr       Sa       Mo       Tu       We       Th         3       4       5       6       7       8       9       10       11       12       13       14         1       12       13       14       15       16       17       10       10       11       12       13       14         12       13       14       15       16       17       10       10       11       12       13       14       14       14 | Start date:       Nikki Brice       Start date:       Full day         Paid annual leave       End Date:       Full day         gust       2021       September 2021       October 2021         V       Paid annual leave       Image: Comparison of the second of the second of the se | Start date:       Full day         Paid annual leave       End Date:       Full day         gust       2021       September       2021       October       2021         u       We       Th       Fr       Sa       Su       Mo       Tu       We       Th       Fr       Sa       Su       Mo       Tu       We       Th       Fr       Sa       Su       Mo       Tu       We       Th       Fr       Sa       Su       Mo       Tu       We       Th       Fr       Sa       Su       Mo       Tu       We       Th       Fr       Sa       Su       Mo       Tu       We       Th       Fr       Sa       Su       Mo       Tu       We       Th       Fr       Sa       Su       Mo       Tu       We       Th       Fr       Sa       Su       Mo       Tu       We       Th       Fr       Sa       Su       Mo       Tu       We       Th       Fr       Sa       Su       Mo       Tu       We       Th       Fr       Sa       Su       Tu       Sa       Sa       Sa       Sa       Sa       Sa       Sa       Sa       Sa       Sa       Sa <td>Start date:       Full day</td> | Start date:       Full day |

- 3. Click on the start and end dates to be taken as leave and change to a half day using the drop down menu if needed. Add a description in 'Notes' box if you wish (i.e. Annual Leave)
- 4. Click 'Create booking' to submit this request.

CWC will then receive an email from Timesheet Portal outlining your request and one of the team will be in contact with you to ask you to provide us with your client approval. Once we have this and have authorised the leave internally too, we will then approve the leave and it will show in your Dashboard.